## Instrukcja szyfrowania pliku/katalogu programem 7-zip

1. Należy kliknąć prawym przyciskiem myszy na plik lub katalog i wybrać opcję 7-zip -> Dodaj do archiwum. Przykład na poniższym rysunku:

| wykaz | 0 40 0.00 2100 00 00 00 00 00 00 00 00 00 00 00 00                                   |
|-------|--------------------------------------------------------------------------------------|
|       | Otwórz                                                                               |
|       | Nowy                                                                                 |
|       | Drukuj                                                                               |
|       | 7-Zip > Otwórz archiwum                                                              |
|       | 📓 Edit with Notepad++ Otwórz archiwum                                                |
|       | Skanuj za pomocą programu ESET Endpoint Antivirus Wypakuj pliki Wypakuj tutaj        |
|       | Otwórz za pomocą Wypakuj do "wykaz\"   Testuj archiwum                               |
|       | Udostępnij > Dodaj do archiwum                                                       |
|       | Przywróć poprzednie wersje Skompresuj i wyślij e-mailem                              |
|       | Wyślij do > Dodaj do "wykaz.7z"                                                      |
|       | Wytnij Skompresuj do "wykaz./z" i wyślij e-mailem   Kopiuj Skompresuj do "wykaz.zip" |
|       | Utwórz skrót                                                                         |
|       | Usuń<br>Zmień nazwę                                                                  |
|       | Właściwości                                                                          |

2. Następnie w okienku "Dodaj do archiwum" w polu "Wprowadź hasło:" wpisujemy hasło, którym chcemy zaszyfrować plik lub katalog. W polu "Wprowadź ponownie hasło:" ponownie wpisujemy hasło w celu weryfikacji poprawności wpisanego hasła. Przykład na poniższym rysunku:

| ~         |  |  |  |
|-----------|--|--|--|
|           |  |  |  |
|           |  |  |  |
|           |  |  |  |
| ne        |  |  |  |
|           |  |  |  |
| 7.        |  |  |  |
|           |  |  |  |
|           |  |  |  |
|           |  |  |  |
| AES-256 ~ |  |  |  |
|           |  |  |  |
|           |  |  |  |
|           |  |  |  |
| Pomoc     |  |  |  |
|           |  |  |  |

Załącznik nr 5 do zapytania ofertowego o cenę 3. W wyniku szyfrowania otrzymujemy plik o rozszerzeniu .7z, który można bezpiecznie przesłać e-mailem jak normalny załącznik.

| Nazwa      | Data modyfikacji | Тур             | Rozmiar |
|------------|------------------|-----------------|---------|
| 📄 wykaz.7z | 23.09.2015 09:44 | Plik 7Z         | 6 KB    |
| 🖬 wykaz    | 23.09.2015 09:29 | Arkusz programu | 8 KB    |

## Instrukcja odszyfrowania pliku/katalogu programem 7-zip

- 1. Zaszyfrowany załącznik w wiadomości e-mail należy zapisać na komputerze.
- 2. Na zaszyfrowanym pliku należy kliknąć prawym przyciskiem myszy i wybrać opcję 7 zip -> wypakuj tutaj. Przykład na poniższym obrazku:

| ] wykaz.7z |        | 23.09.2015.09:44                                  | Plik 77                                      |                                             | 6 KB                                       |
|------------|--------|---------------------------------------------------|----------------------------------------------|---------------------------------------------|--------------------------------------------|
| wykaz      |        | Otwórz za pomocą                                  |                                              |                                             | 8 KB                                       |
|            |        | 7-Zip                                             |                                              | >                                           | Otwórz archiwum                            |
|            |        | Edit with Notepad++                               |                                              |                                             | Wypakuj pliki                              |
|            | e      | Skanui za pomoca programu ESET Endpoint Antivirus |                                              |                                             | Wypakuj tutaj                              |
|            |        | Opcie zaawansowane                                |                                              | >                                           | Wypakuj do "wykaz\" 🔓                      |
|            |        |                                                   |                                              | ~                                           | Testuj archiwum                            |
|            |        | Udostępnij<br>Denovné é namendaje voznie          |                                              | 1                                           | Dodaj do archiwum                          |
|            |        | Przywroc poprzednie wersje                        | sc poprzednie wersje Skompresuj i wyślij e-m |                                             | Skompresuj i wyślij e-mailem               |
|            |        | Wyślij do                                         |                                              | >                                           | Dodaj do "wykaz.7z"                        |
|            |        | Wytnij                                            |                                              |                                             | Skompresuj do "wykaz.7z" i wyślij e-mailem |
|            | Kopiuj |                                                   |                                              | Dodaj do "wykaz.zip"                        |                                            |
|            |        |                                                   |                                              | Skompresuj do "wykaz.zip" i wyślij e-mailem |                                            |
|            |        | Utworz skrot                                      |                                              | T I                                         |                                            |
|            |        | Usun                                              |                                              |                                             |                                            |
|            |        | Zmień nazwę                                       |                                              |                                             |                                            |
|            |        | Właściwości                                       |                                              |                                             |                                            |

3. Następnie w okienku wpisujemy hasło do archiwum. Przykład na poniższym obrazku:

| 7694 B | rozmiar:     | Całkowity<br>Szvbkość | 00:00:23        | Upłynęło czasu:<br>Pozostało czasu: |
|--------|--------------|-----------------------|-----------------|-------------------------------------|
| 0 B    | ono:         | Przetworz             | , 0             | Plików:                             |
| 0 B    | o kompresji: | ×                     | Wprowadź hasło  | Współczynnik kompresji:             |
|        |              | ]                     | Wprowadź hasło: |                                     |
|        |              |                       | Pokaż hasło     |                                     |
|        |              | Anuluj                | ОК              |                                     |
|        |              |                       |                 |                                     |
|        | Anuluj       | Wstrzymaj             | Tło             |                                     |
|        | Anuluj       | Wstrzymaj             | Tło             |                                     |